# 上海戏剧学院深信服 vpn 登录操作手册(公 司版)

**1** 打开游览器,输入 <u>https://newvpn.sta.edu.cn</u> 点击下载客户端

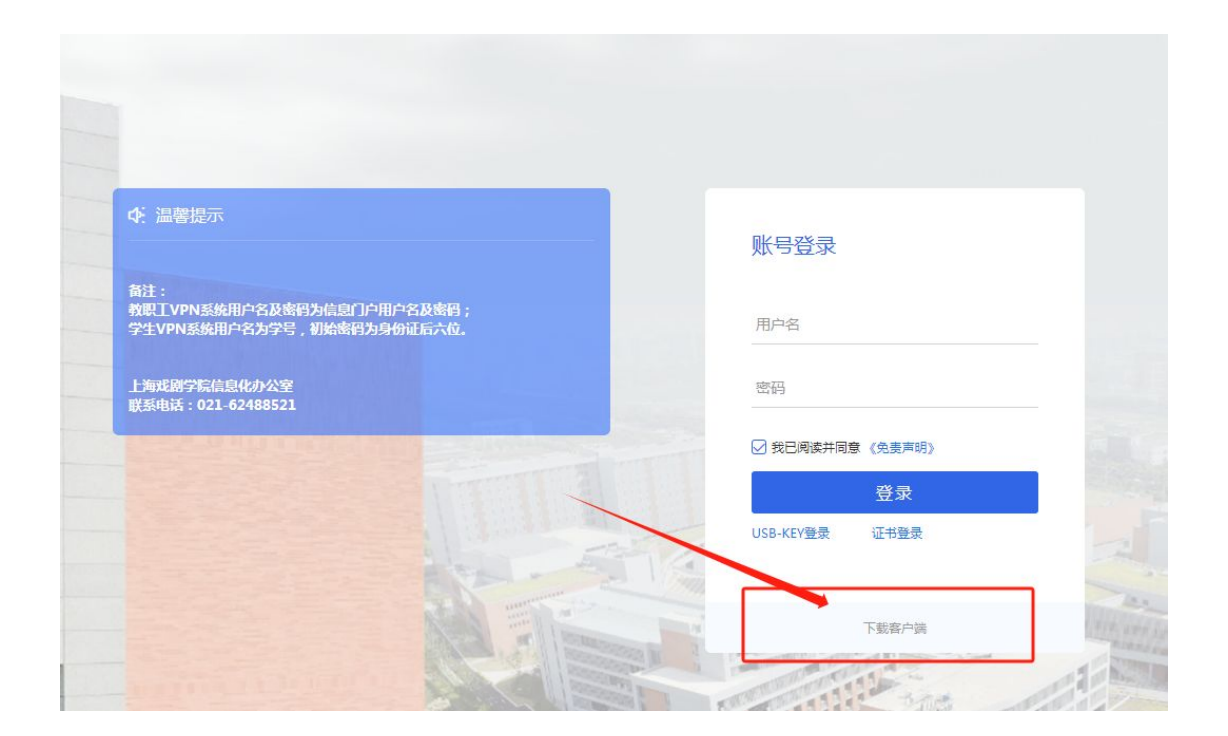

2 根据相应系统安装客户端。

| 备注:<br>教职工VPN系统用户名及密码为<br>学生VPN系统用户名为学号,初<br>上海戏剧学院信息化办公室<br>联系电话:021-62488521 | 下载客户端   | 4   | For Window<br>下载 | )<br>'s | ×<br>(免患声明)<br>登 <b>录</b> | ×<br>(免责声明)<br>登录 |
|--------------------------------------------------------------------------------|---------|-----|------------------|---------|---------------------------|-------------------|
|                                                                                | 其他平台下载地 | 也址  |                  |         | 遇到问题?                     | 证书登录              |
|                                                                                | Windows | Mac | Linux            | Android | é<br>ios                  |                   |

### 🗲 EASY CONNECT

根据国家相关法律规定,在使用该产品之前,需要您同意《免责声明》条款内容。

# 免责声明

本声明将会向您介绍深信服产品(EasyConnect)对个人用户数据的保护与使用措施, 在使用本产品的所有功能之前,请您务必仔细阅读本声明,并在确认充分理解并同意后使用 我们的产品或服务。您可以选择不使用本产品,一旦您开始使用深信服产品或服务,即表示 您已充分理解并同意本声明。 一、关于本产品

EasyConnect(简称EC)为深信服科技股份有限公司(以下简称"深信服")研究开发的 SSLVPN客户端产品,致力于为用户提供更安全、更易用的远程接入解决方案。

#### 二、信息收集

1.您已知悉并同意,为了向您提供本产品的基础功能或部分附加功能, EasyConnect需要 收集用户的设备信息、数据包、账户等信息并调用部分移动设备权限。具体如下: 1.1程序日志收集:为处理程序运行异常、BUG, 保证程序运行稳定, EC将对程序运行的 关键事件, 关键这程, NITE 提供信息进行收售和方件, 但不会对用户的现象数据进行收集

| 1.1.1.1.1.1.1.1.1.1.1.1.1.1.1.1.1.1.1.1. |                                          | A CONTRACTOR OF A CONTRACTOR OF A CONTRACTOR O |
|------------------------------------------|------------------------------------------|----------------------------------------------------------------------------------------------------|
|                                          | (日春)                                     | て回春                                                                                                    |
|                                          | 미문 1                                     | 가미로                                                                                                    |
|                                          | 1. 1. 1. 1. 1. 1. 1. 1. 1. 1. 1. 1. 1. 1 | 1 1 2/02                                                                                                    |

.

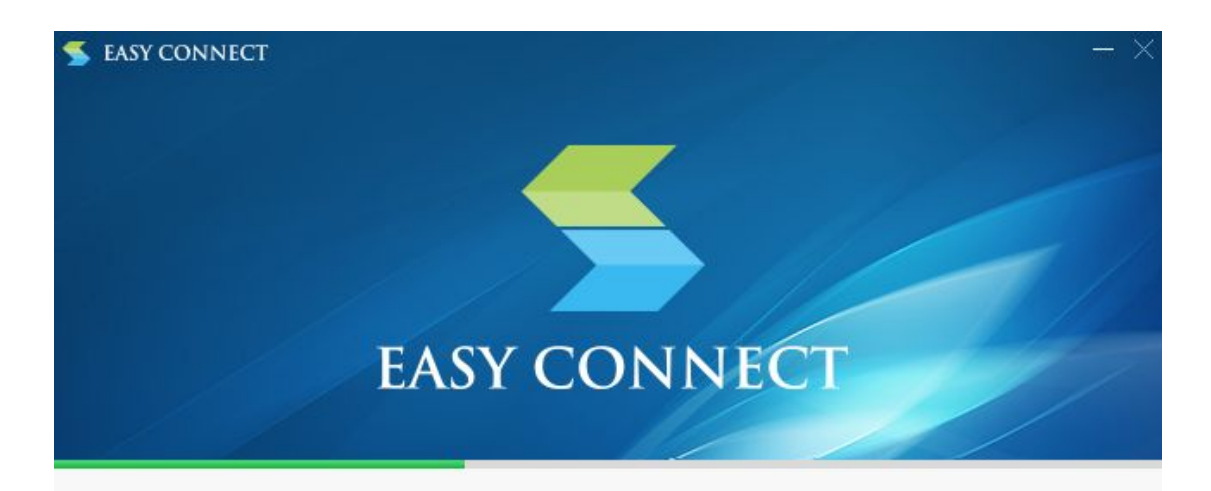

## 37% 正在安装…

抽取: DataParserInstaller.exe

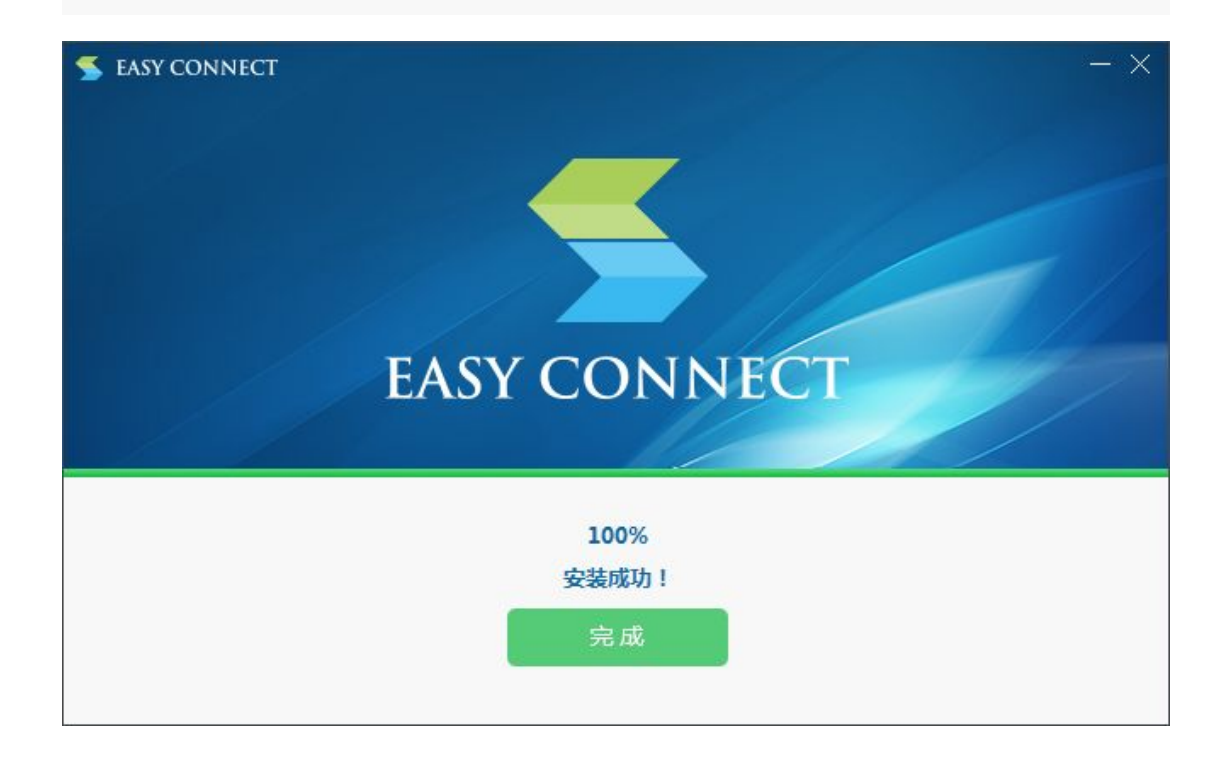

## 3 双击打开 VPN 软件 输入 <u>https://newvpn.sta.edu.cn</u>

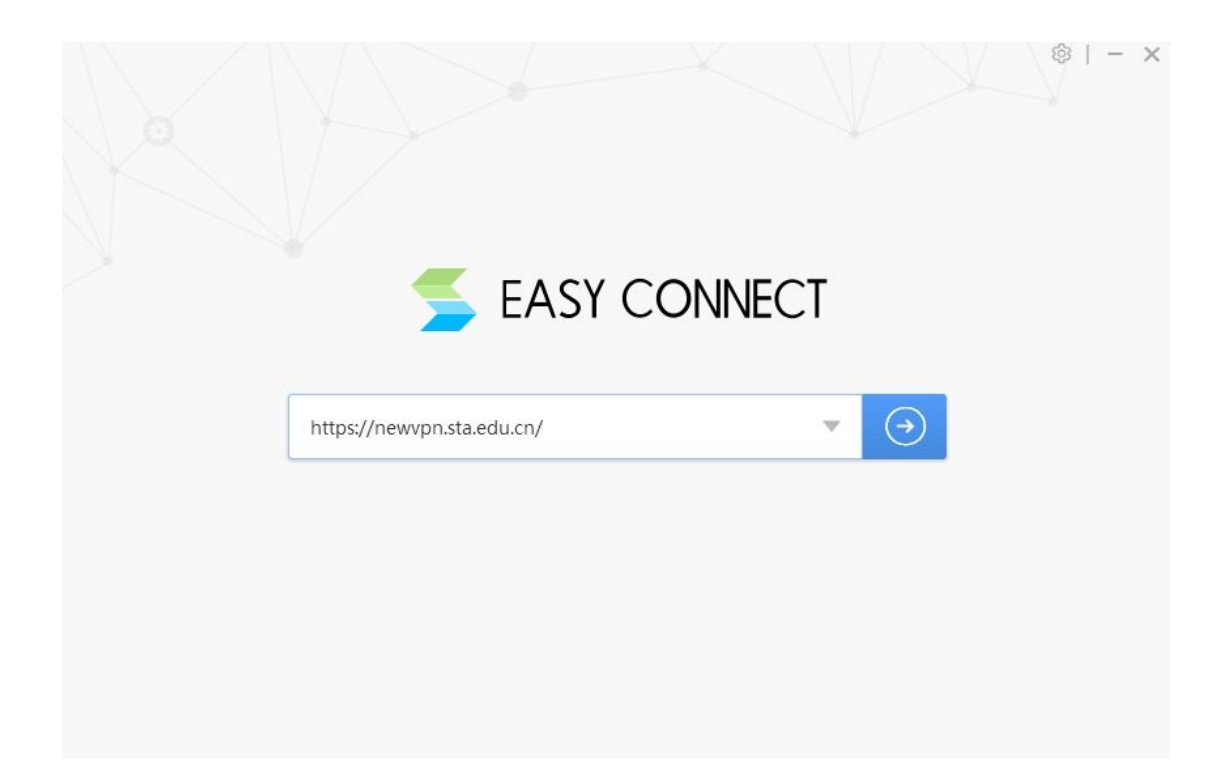

4 输入用户名以及密码后,点击"**登录"**。

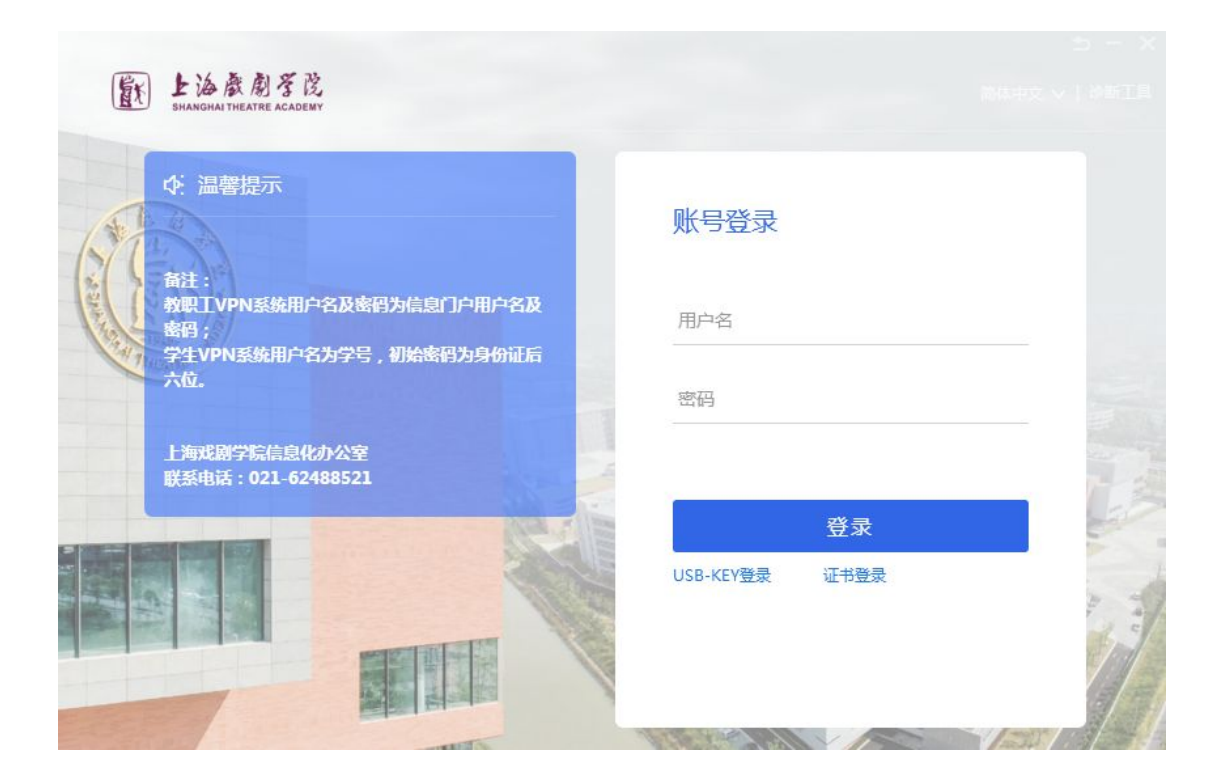

信息办联系方式: 62488521 62484958